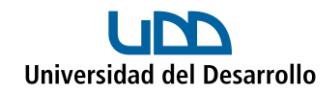

## Migrar archivos de Google Drive a OneDrive Manualmente

 Ingresa a Google Drive con tu cuenta UDD, selecciona los archivos que deseas migrar y presiona el botón derecho para ver las opciones y selecciona Descargar:

| Drive                                                                                                    | Q Buscar en Drive             |                                                                                                    | 幸          |            | U             |
|----------------------------------------------------------------------------------------------------|-------------------------------|----------------------------------------------------------------------------------------------------|------------|------------|---------------|
| - Nuevo                                                                                                   | 1 seleccior                   | Abrir con >                                                                                                    |            | ≂ ∎ 0      | 31            |
| Prioritario                                                                                               | Tipo de archivo               | <b>_+</b> Compartir                                                                                                    |            |            |               |
| Mi unidad                                                                                                 | Sugerida                      | <ul> <li>Copiar enlace</li> <li>Añadir acceso directo a Drive</li> </ul>                                                                                                  |            |            | Ø             |
| <ul> <li>Preciente</li> <li>Pestacados</li> <li>Spam</li> <li>Papelera</li> <li>Almocenamiento</li> </ul> | Archivo 0                     | Mover a         ☆       Añadir a Destacados         ∠       Cambiar nombre         ②       Cambiar color       >         Q       Buscar en Archivos de Google a Microsoft |            |            | <b>•</b><br>+ |
| ,98 GB en uso                                                                                             | Compartido hoy po<br>Carpetas | O Voc detailer<br>↓ Descargar                                                                                                    | R          | Nombre ↑   |               |
|                                                                                                    | Archivos c                    | Duitar                                                                                                    | Proyecto 1 | Proyecto 2 |               |

2. Dirígete a tus descargas donde podrás ver el o los archivos descargados (en caso de que la descarga haya sido más de 2 GB, Google creará más de una carpeta comprimida):

| Nombre                                                | Fecha de modificación Tipo Tamaño              |
|-------------------------------------------------------|------------------------------------------------|
| <ul> <li>Carpeta comprimida (en zip)</li> </ul>       |                                                |
| 🧫 Archivos de Google a Microsoft-20230609T202512Z-003 | 09-06-2023 16:43 Carpeta comprimi 871.899 KB   |
| 🧱 Archivos de Google a Microsoft-20230609T202512Z-002 | 09-06-2023 16:46 Carpeta comprimi 2.073.790 KB |

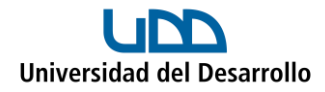

3. Selecciona todas las carpetas, presiona el botón derecho y haz clic en **Extraer todo:** 

|         | 1 | Nombre                                  |               |         |            |               |             | Fecha de modificación | Тіро             | Tamaño       |
|---------|---|-----------------------------------------|---------------|---------|------------|---------------|-------------|-----------------------|------------------|--------------|
|         |   | Archivos de Google a Microsoft-202306   | 197202        | 5127-00 | 12         |               |             | 09-05-2023 16:43      | Carpeta comprimi | 871,899 KB   |
| .cl     |   | 🚞 Archivos de Google a Microsoft-202306 | 8             | Q       | <b>(</b> ) | 2             |             | 06-2023 16:46         | Carpeta comprimi | 2.073.790 KB |
|         | * |                                         | -             | Abrir   |            |               | Intro       |                       |                  |              |
|         | * |                                         | 2             | Abrir e | en ventai  | na nueva      |             |                       |                  |              |
|         | * |                                         | G             | Extrae  | r todo     |               |             |                       |                  |              |
|         | * |                                         | $\Rightarrow$ | Anclar  | al Acces   | so rápido     |             |                       |                  |              |
|         | * |                                         | ☆             | Agreg   | ar a Favo  | oritos        |             |                       |                  |              |
|         | * |                                         |               | Comp    | rimir en   | archivo ZIP   |             |                       |                  |              |
| de DPDT | * |                                         |               | Copia   | r como r   | uta de acceso | Ctrl+Mayús+ | c                     |                  |              |
|         | * |                                         | B             | Propie  | edades     |               | Alt+Intro   |                       |                  |              |
|         | * |                                         | 67            | Mostra  | ar más o   | nciones       | Mavús+F10   |                       |                  |              |

Con lo cual quedará una sola carpeta que agrupa las que se descargaron:

| Nombre                           | Fecha de modificación | Тіро                | Tamaño |
|----------------------------------|-----------------------|---------------------|--------|
| $\sim$ hoy                       |                       |                     |        |
| 📒 Archivos de Google a Microsoft | 14-06-2023 9:51       | Carpeta de archivos |        |

4. Ingresa a tu cuenta en OneDrive y en el apartado **Mis archivos** pulsa cargar, luego selecciona **Carpeta:** 

| III UDD Universidad<br>del Desarrollo OneDriv | ♀ Buscar                                   |
|-----------------------------------------------|--------------------------------------------|
| Usuario Microsoft + Nuev                      | ∽ 🕂 Cargar ∽ 🚑 Sincronizar 🖓 Automatizar ∽ |
| Ĝ Inicio                                      | Archivos                                   |
| 🗅 Mis archivos Mis arch                       | Carpeta                                    |
| ·                                             |                                            |

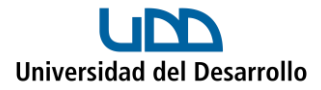

5. Selecciona la(s) carpeta(s) que necesites y presiona **Cargar**:

| $\leftrightarrow$ $\rightarrow$ $\checkmark$ $\uparrow$                                                                                                    | > Desc > Archivos de > V         | C Buscar en Archivos o | de Goo 🔎        |
|----------------------------------------------------------------------------------------------------|----------------------------------|------------------------|-----------------|
| Organizar 👻 Nueva ca                                                                                                    | arpeta                           |                        | ≣ • 😗           |
| ↑ Inicio                                                                                                    | Nombre                           | Fecha de modificación  | Тіро            |
| OneDrive                                                                                                    | ∼ hoy                            |                        |                 |
| length of the other of the other other oth | 🚞 Archivos de Google a Microsoft | 14-06-2023 9:51        | Carpeta de arcl |
|                                                                                                    |                                  |                        |                 |
|                                                                                                    |                                  |                        |                 |
| Escritorio 🔹                                                                                                    |                                  |                        |                 |
| Escritorio                                                                                                    |                                  |                        |                 |
| Escritorio *                                                                                                    |                                  |                        |                 |
| Escritorio *<br>Descargas *<br>Documentos *                                                                                                    |                                  |                        |                 |
| Escritorio *<br>Descargas *<br>Documentos *<br>Imágenes *                                                                                                    |                                  |                        |                 |
| Escritorio *<br>Descargas *<br>Documentos *<br>Imágenes *<br>Música *                                                                                                    |                                  |                        |                 |
| Escritorio<br>Descargas<br>Documentos<br>Imágenes<br>Música<br>Carpe                                                                                                    |                                  |                        |                 |

6. Finalmente, tu carpeta quedará cargada en OneDrive:

| Usuario Microsoft       | + Nuevo ∨ 🕂 Cargar ∨ 🥁 Sincronizar 🖓 Aut |
|-------------------------|------------------------------------------|
| 🞧 Inicio                |                                          |
| 🛅 Mis archivos          | Mis archivos                             |
| 🐣 Compartido            | 🗅 Nombre 🗸                               |
| ☆ Favoritos             | Archivos de chat de Microsoft Teams      |
| 🔟 Papelera de reciclaje | Archivos de Google a Microsoft           |
|                         |                                          |